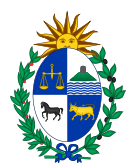

# Cotización en Línea Instructivo para proveedores

## Requisitos para cotizar en línea:

Para poder ofertar en línea, se debe estar registrado en el Registro Único de Proveedores del Estado (RUPE). El estado válido del proveedor en RUPE para ofertar en línea puede ser:

- EN INGRESO
- ACTIVO

Para obtener más información acerca de RUPE visite el siguiente link:

http://comprasestatales.gub.uy/inicio/proveedores/rupe/rupe Ingresar Ofertas en Línea

### Ingreso de las Ofertas

1) Ingrese al sitio <a href="http://www.comprasestatales.gub.uy">http://www.comprasestatales.gub.uy</a>

Aparecerá la siguiente pantalla:

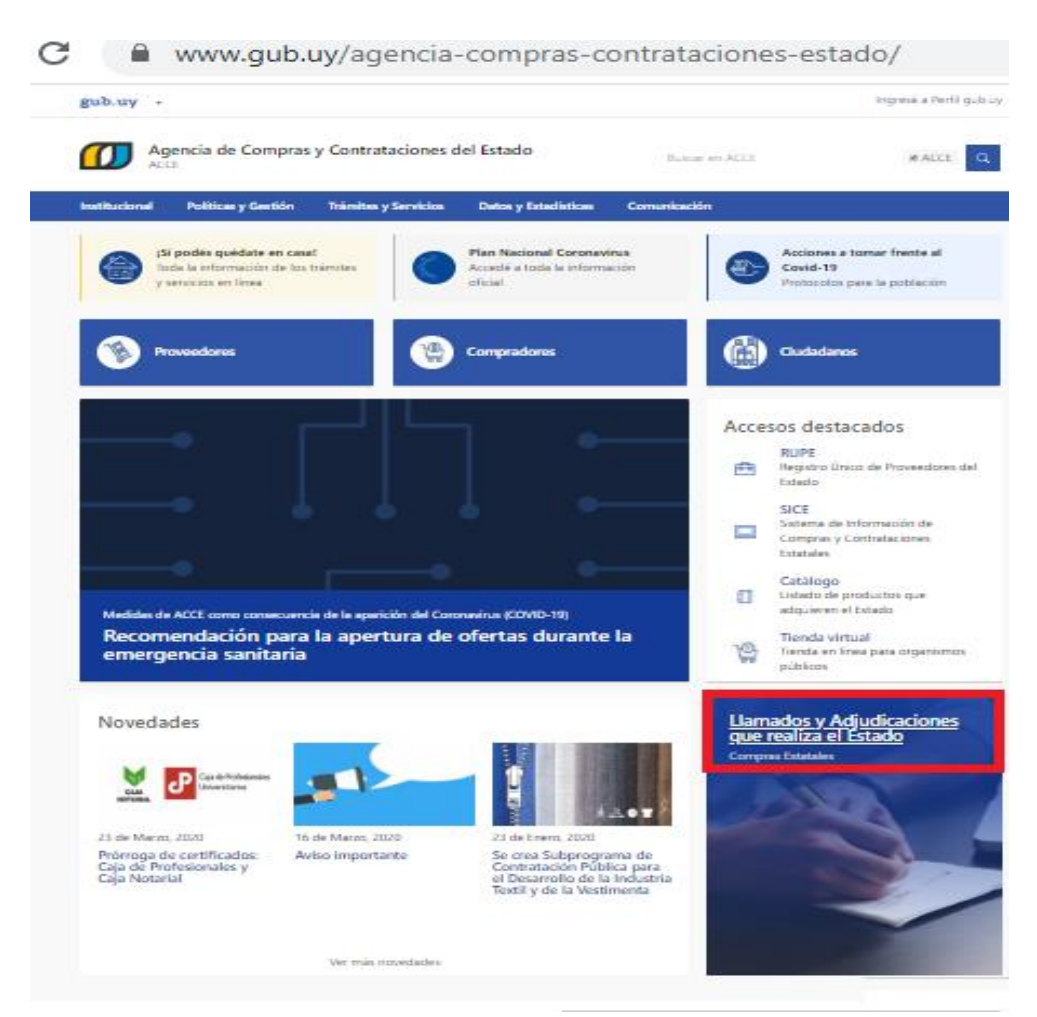

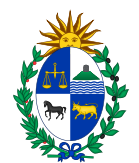

## 2) Haga clic en Llamados y Adjudicaciones que realiza el Estado

| C C comprasestatales.gub.uy/consultas/                                             |                                                                                                    | ର୍ ★ 💿                                     |
|------------------------------------------------------------------------------------|----------------------------------------------------------------------------------------------------|--------------------------------------------|
| Agencia de Compra                                                                  | s y Contrataciones del Estado ¿En qué podemos ayudarte?                                                                                            | ☑ ACCE                                     |
| Institucional Políticas y Gestión                                                  | Trámites y Servicios Datos y Estadísticas Comunicación                                                                                             |                                            |
| Cambios de hoy<br>RSS                                                              | Inicio » Consulta de Publicaciones                                                                                                    | Fecha recepción de ofertas                 |
| Cambios de la última semana<br>RSS                                                 | Se encontraron <b>507</b> resultados.                                                                                                    |                                            |
| Tipo de publicación<br>E Llamados vigentes<br>Todos los llamados<br>Adiutícacionas | Licitación Abreviada 7/2020<br>                                                                                                    | Poder Judicial   Poder Judicial            |
|                                                                                    | © Recepción de ofertas hasta: <b>26/03/2020 15:00hs</b><br>Publicado: 05/03/2020 13:40hs   Última Modificación: 24/03/2020<br>15:31hs Ver detalles | ☞ Ofertar en línea                         |
| Organismo contratante<br>Inciso                                                    |                                                                                                    |                                            |
| Todos los Incisos 🔻                                                                | Venta/Arrendamiento Licitación Banco de la República Oriental del Urug<br>Abreviada 13506/2020                                                     | uay   Banco de la República del<br>Uruguay |

3) Seleccionar en Tipo de publicación "Llamados Vigentes".

Completar los filtros de búsqueda que figuran a la izquierda con la información que se disponga (Inciso, Unidad Ejecutora, Tipo de Contratación, Número del Llamado):

| C 🔒 com | prasestatales.gub.uy/consultas/                                                |                                                                                                    | ର୍ ★ 🖸                                                                                                    |
|---------|--------------------------------------------------------------------------------|----------------------------------------------------------------------------------------------------|----------------------------------------------------------------------------------------------------|
|         | Tipo de publicación<br>amados vigentes<br>Todos los llamados<br>Adjudicaciones | Apertura electrónica<br>Compra Directa 246/2020<br>250 unidades de mortajas impermeables termosell<br>Cotizar en pesos uruguayos. Se tendrá en cuenta ir<br>muestra en el servicio de Lic y Compras de lun a via | Administración de Servicios de Salud del Estado   Hospital Pasteur<br>adas. Al momento de ofertar discriminar precio unitario de impuestos.<br>compatibilidad de Art. 46 del TOCAF. Con entrega inmediata. Presentar<br>e de 9:00hs a 14:00hs. |
| ⇔       | Organismo contratante<br>Inciso<br>• Todos los Incisos •                       | © Recepción de ofertas hasta: 26/03/2020 15:22h<br>Publicado: 25/03/2020 15:25hs                                                                                                    | s<br>Ver detalles <b>⊠ Ofertar en línea</b>                                                                                                    |
|         | Unidad Ejecutora  Todas las unidades                                           | Apertura electrónica<br>Compra Directa 153/2020                                                                                                    | Administración de Servicios de Salud del Estado   Centro Auxiliar de<br>Pando                                                                                                    |
| ⇔       | Tipo de contratación       • Todos los tipos       Todos los subtipos          | COMPRA DE MMQ -COTIZAR SOLAMENTE EN LINE<br>(PHARMAFIX)/MICRONEBULIZADOR BUCAL<br>© Recepción de ofertas hasta: 26/03/2020 15:30h<br>Publicado: 24/03/2020 15:25hs                                               | EA- CINTA HIPOALERG BASE POROSA 5CM *10M<br>s<br>Ver detalles 🛛 🗷 Ofertar en línea                                                                                                    |
|         | Número de llamado<br>• Número / Año                                            | Apertura electrónica<br>Compra por Excepción 47/2020                                                                                                    | Administración de Servicios de Salud del Estado   Hospital Pasteur                                                                                                    |

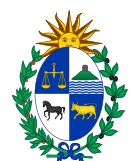

4) Una vez completados los campos cliquear el botón azul que figura abajo a la izquierda Aplicar Filtros:

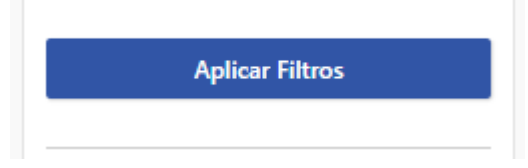

5) Sobre la derecha aparecerán los resultados encontrados, haga clic sobre el link "Ver detalles" para acceder a la información relevante del llamado:

|                                                                |   | Llamados vigentes   Todos los Organismos                                                                                                    | ΨE       | Fecha recepción de ofertas 🔹   |
|----------------------------------------------------------------|---|----------------------------------------------------------------------------------------------------|----------|--------------------------------|
| Cambios de la última semana                                    | 0 | Se encontraron <b>2</b> resultados.                                                                                                    |          |                                |
| Tipo de publicación<br>Elamados vigentes<br>Todos los llamados |   | PFI - Licitación pública nacional Intendencia de N<br>38052/2020                                                                                  | Montevid | eo   Intendencia de Montevideo |
| Adjudicaciones                                                 |   | Préstamo BID No. 3805/OC-UR LICITACIÓN PÚBLICA NACIONAL - Adquisición de Bienes 2 - VER DETALLES DE CADA ARTICULO<br>EN EL PLIEGO DE CONDICIONES. |          |                                |
| Organismo contratante<br>Inciso                                | _ | с кесерсіоп de ofertas hasta: U2/U4/2020 13:00hs<br>Publicado: 13/01/2020 16:45hs   Última Modificación: 18/03/2020<br>11:46hs                    | detalles | ⊠ Ofertar en línea             |
| Organismo contratante<br>Inciso<br>Todos los Incisos           | Ŧ | 11:46hs                                                                                                    | detalles | ☑ Ofertar en línea             |

#### Aparecerá la siguiente pantalla:

|                                                |                    | Compra de Notebooks                                      | Ingreso al sistem<br>SICE para cotiza |
|------------------------------------------------|--------------------|----------------------------------------------------------|---------------------------------------|
| Fecha Publicación: 12/05                       | /2015 10:33hs      |                                                          |                                       |
| Pliego                                         |                    | Ítems del llamado                                        | S Ofertar en línea                    |
| Archivo adjunto                                | 📩 (.pdf 928 Kb)    |                                                          |                                       |
| Precio                                         | 0,00               | Item Nº 1 Notebook (Cód. Artículo 70560)                 |                                       |
| Acto de Apertura:                              | 20/05/2015 10:30hs | Caracteristicae                                          | /// Caracteristicas obligatoria       |
| Lugar acto de Apertura:                        | Andes 1365         |                                                          | () caracteristicas obligation         |
| Lugar de entrega de ofertas:                   | Andes 1365         | Ano de tabricación (*) Mayor o Igual 2015                |                                       |
| Prórrogas hasta el:                            | 19/05/2015         | Capacidad de disco duro (*) Valores posibles: 80, 160 GB | 1                                     |
| Aclaraciones hasta el:                         | 19/05/2015         |                                                          |                                       |
|                                                |                    |                                                          | 년 Olertar en línea                    |
| Información de contacto<br>Curso<br>© 29031111 | •                  |                                                          |                                       |

Información relevante del llamado.

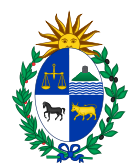

## 6) Haga clic en el botón Ofertar en línea

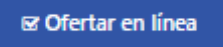

#### Esto lo llevará a la siguiente pantalla:

| Ingreso al sistema                                                                                         |  |  |
|----------------------------------------------------------------------------------------------------|--|--|
| Proveedor                                                                                                  |  |  |
| RUT T                                                                                                    |  |  |
| Contraseña                                                                                                 |  |  |
|                                                                                                    |  |  |
| Ingresar                                                                                                   |  |  |
| <ul> <li>Olvidó su contraseña / Solicitar contraseña</li> <li>Desbloquear cuenta</li> <li>Ayuda</li> </ul> |  |  |
| Videos                                                                                                    |  |  |
|                                                                                                    |  |  |
| Manual - Cotizar en línea                                                                                  |  |  |

7) Ingrese su tipo de documento (RUT) el número (sin espacios ni caracteres) y la contraseña asignada.

Luego de ingresar los datos clic en Ingresar

8) Una vez ingresado al sistema se podrá realizar la cotización en línea.

Haga clic en el botón verde Ofertar en este ítem.

Se debe cotizar en **4 líneas** con las variantes que se describen a continuación (**ESTO ES LO QUE SE TENDRÁ EN CUENTA A LA HORA DE COMPARAR LAS OFERTAS):** 

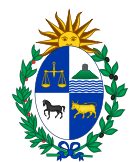

| Subtotal                      | 1.00 (UNIDAD) | IVA BASICO |
|-------------------------------|---------------|------------|
| Leyes Sociales                | 1.00 (UNIDAD) | IVA EXENTO |
| Imprevistos de Subtotal       | 1.00 (UNIDAD) | IVA BASICO |
| Imprevistos de Leyes Sociales | 1.00 (UNIDAD) | IVA EXENTO |

En el campo moneda **Moneda**: Pesos Uruguayos.

9) Finalmente haga clic en el botón **Guardar Oferta** y verifique que el sistema le devuelva el siguiente mensaje "La operación se realizó con éxito".

**Importante**: recuerde que podrá guardar las ofertas hasta la fecha y hora tope indicada en la publicación del Llamado, superado ese plazo no podrá alterar las ofertas cargadas. En el margen superior derecho de la pantalla podrá chequear dichas fechas.